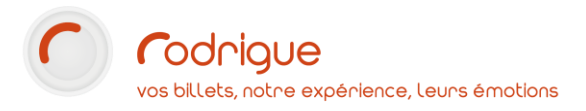

# Vente ciblée sur Thémis Contraintes de vente Profils d'acheteur

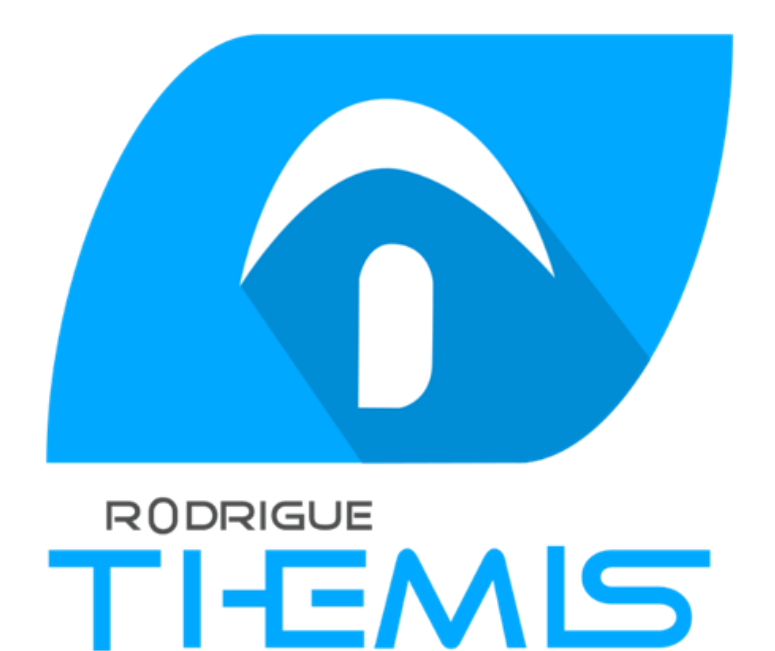

Dernière MAJ – Octobre 2020

# Table des matières

| Avertissement3                                                  |
|-----------------------------------------------------------------|
| Assistance3                                                     |
| A - Introduction / définitions4                                 |
| B - Les contraintes de vente5                                   |
| Description5                                                    |
| Exemples5                                                       |
| Mise en place6                                                  |
| Exemple : Accès au tarif abonné6                                |
| a - Récupération des identifiants d'info complémentaires6       |
| b - Définition de la contrainte de vente7                       |
| c - Création de l'offre particulière8                           |
| d - Création des règles de vente offre9                         |
| Les contraintes de vente pour les abonnements10                 |
| C - Les profils d'acheteur11                                    |
| Description11                                                   |
| Exemples11                                                      |
| Mise en place11                                                 |
| Exemple 1 : URL ou code promo vers une promotion12              |
| a - Création de l'offre particulière12                          |
| b - Définition du profil d'acheteur13                           |
| c - Création des règles de vente offre14                        |
| Exemple 2 : Accès privilégié pour un revendeur avec facturation |
| a - Création de l'offre particulière15                          |
| b - Définition du profil d'acheteur16                           |
| c- Sécurité supplémentaire avec une contrainte de vente16       |
| d - Création des règles de vente offre18                        |
| Annexe : exemples de requêtes SQL pour des contraintes de vente |
| Filtre par une info complémentaire19                            |
| Filtre par plusieurs infos complémentaires19                    |
| Filtre par département                                          |
| Filtre par numéro de fiche client                               |

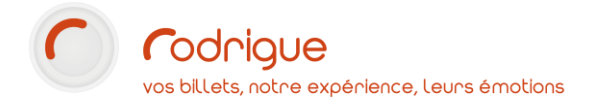

#### Avertissement

Ce document est la propriété exclusive de Rodrigue. Toute reproduction intégrale ou partielle, toute utilisation par des tiers, ou toute communication à des tiers est interdite sans accord préalable de Rodrigue.

Si vous constatez une anomalie dans cette documentation, merci de nous le signaler par email à <u>support@rodrigue.fr</u> en décrivant l'erreur ou le problème aussi précisément que possible.

#### Assistance

Pour tout renseignement ou assistance à l'installation et à l'utilisation de nos produits, notre équipe support reste à disposition du lundi au vendredi de 9h à 19h :

- Par mail <u>support@rodrigue.fr</u>
  - Par téléphone +33 1 39 32 77 88

Veuillez également consulter :

- Notre site web <u>www.rodrigue-solution.com</u>
- Notre communauté utilisateurs (actualité, mises à jour, bons plans...)

http://cluster.rodrigue-solution.com/

Inscrivez-vous sur <a href="http://cluster.rodrigue-solution.com/membership-login/">http://cluster.rodrigue-solution.com/membership-login/</a>

# A - Introduction / définitions

Le recours aux options de vente ciblée dans Thémis (aussi appelées **offres particulières**) permet de compléter les règles de vente générales avec des offres spécifiques, orientées vers un ou plusieurs clients.

Cela permet de personnaliser la vente en ligne et de diversifier les actions vers les publics.

Voici quelques exemples concrets :

### Utilisation des contraintes de vente

- Pour donner accès aux abonnés de la saison à un tarif préférentiel sur l'ajout d'éventuels billets à l'unité (lorsqu'ils veulent par exemple compléter un abonnement, acheter des places en plus pour les proches)
- Pour restreindre une manifestation aux seuls titulaires d'une carte d'adhésion

## Utilisation des profils d'acheteur

- Pour séparer la programmation en plusieurs sites Thémis visuellement différents
- Pour avoir un lien direct vers une promo accessible à tous
- Pour avoir un code promo affichant un tarif ou une catégorie spécifique
- Pour permettre un accès privilégié à une structure (comité d'entreprise, office de tourisme) qui pourrait acheter un contingent de places dédié à un tarif particulier et éventuellement sur facturation

Lorsque l'on a créé une **contrainte de vente** ou **un profil d'acheteur**, il convient ensuite de les associer à des règles de vente spécifiques qui définissent le contenu de votre **offre particulière**.

Ainsi, ce sont ces règles particulières que l'internaute verra lorsqu'il sera sur Thémis.

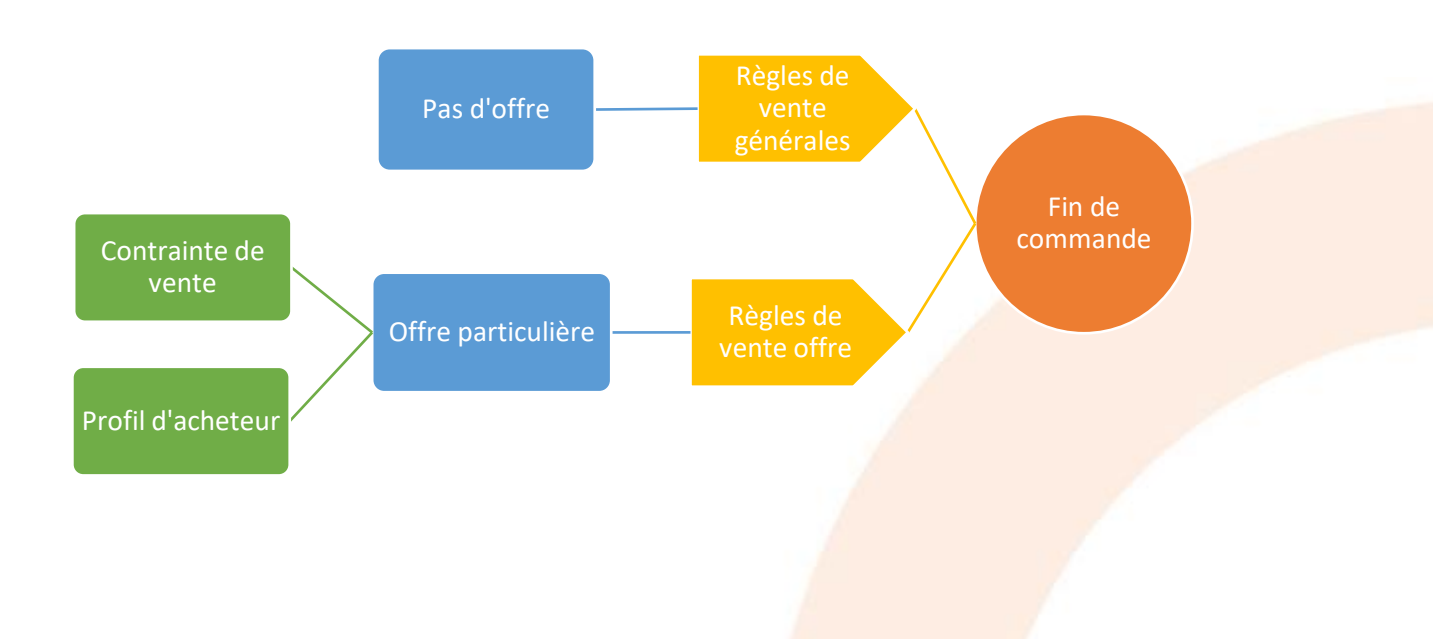

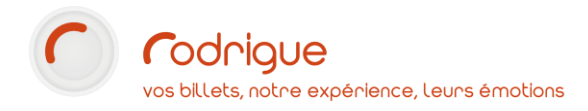

## **B** - Les contraintes de vente

#### Description

Les offres particulières conditionnées à une contrainte de vente ne seront **visibles que des** clients répondant préalablement à cette contrainte.

Par définition ces offres particulières **ne s'affichent pas sur la version** *hors identification* du site Thémis (lorsque le client n'est pas connecté à son compte).

|                                | Lidentification                                                |
|--------------------------------|----------------------------------------------------------------|
| Identification                 | NOM DU CLIENT<br>nom-du-client@mail.fr<br>Numéro client : 1234 |
| S'identifier / Créer un compte | Mon consos alient                                              |
| 🚔 Votre panier                 | Se déconnecter                                                 |
| Votre panier est vide          | 🚔 Votre panier                                                 |
|                                | Votre panier est vide                                          |
| Version hors identification    | Client identifié                                               |

Lorsque le client s'identifie, le système analyse son compte afin de déterminer s'il est concerné par une contrainte de vente. Si c'est le cas, ce sont les règles de vente de l'offre particulière en question qu'il verra.

#### Exemples

Voici quelques cas pratiques pour lesquels on peut utiliser des contraintes de vente :

| Public co                                  | ncerné                    |                                       |                              |                           | Ce qu'on peut par exemple afficher       |
|--------------------------------------------|---------------------------|---------------------------------------|------------------------------|---------------------------|------------------------------------------|
| Avec                                       | une                       | contrainte                            | sur                          | info                      |                                          |
| complém                                    | nentaire                  | :                                     |                              |                           |                                          |
| - Le<br>po                                 | e client qu<br>ossède l'i | ui a acheté un abo<br>nfo complémenta | onnemen<br>iire « <b>Abc</b> | t et qui<br><b>onné</b> » | - Accède à son tarif préférentiel abonné |
| - Le                                       | e détente                 | ur d'une <b>carte d'a</b>             | adhésion                     |                           | - Accède son tarif adhérent              |
| Client qui a l'info complémentaire « VIP » |                           |                                       |                              | IP »                      | Réserve VIP (placement privilégié)       |
| La contr                                   | ainte s                   | ur un ou plu                          | isieurs                      | codes                     |                                          |
| postaux :                                  |                           |                                       |                              |                           | Spectacles ouverts à la vente qu'aux     |
| Clients dont le code postal commence par   |                           |                                       |                              | ce par                    | personnes résidents dans le Val d'Oise   |
| 95                                         |                           |                                       |                              |                           |                                          |

**N.B.**: Si votre contrainte fait appel à une ou plusieurs info(s) complémentaire(s), il faut au préalable récupérer les id (numéros) de cette ou ces info(s) (cf. chapitre suivant)

Pour toute mise en place de contrainte sur identité, le support est là pour vous accompagner dans la mise en place et la vérification de votre paramétrage. Il est important de tester le bon fonctionnement des contraintes.

#### Mise en place

La mise en place se fait en trois temps :

- 1. On définit la contrainte de vente
- 2. On crée une offre particulière que l'on rattache à cette contrainte
- 3. On crée les règles de vente qui définissent le contenu de l'offre particulière : tarifs, quantité, périodicité, etc...

#### Exemple : Accès au tarif abonné

Dans l'exemple suivant nous allons permettre aux abonnés de la saison 2020/2021 d'avoir accès au tarif abonné.

#### a - Récupération des identifiants d'info complémentaires (le cas échéant)

La description de la contrainte se fait à l'aide d'une requête SQL (interrogation de la base de données). Si votre contrainte fait appel à une infocomp, vous devrez utiliser son identifiant unique en base de données. Voici comment le récupérer.

| Lancez Merlin et créez un nouveau tri                                                                                                    | MERLIN                                                                                                    |
|----------------------------------------------------------------------------------------------------|----------------------------------------------------------------------------------------------------|
| <ul> <li>Insérez un critère ET (), puis dans votre liste des critères<br/>de tri, cochez la case de l'info complémentaire concernée.<br/>NB : Si l'info comp n'existe pas, il faut d'abord aller la créer dans<br/>le paramétrage.</li> </ul> | Infos complémentaires<br>LISTE: Un au moins<br>Tous Aucun<br>SOUS TACHE<br>CAMPAGNE<br>CAMPAGNE<br>Abonnés<br>Abonné 2017-2018<br>Abonné 2018-2019<br>Abonné 2019-2020<br>Abonné 2020-2021<br>PMR                                                                                                    |
| <ul> <li>Cliquez sur le bouton</li> <li>pour visualiser la requête (en haut<br/>– voir flèche rouge ci-contre).</li> </ul>                                                                                                    | If there 1:32: 5: onlygoing do 10         Image: Section 1:32: 5: onlygoing do 10         Image: Section 1:32: 5: onlygoing do 10         Image: Section 1:32: 5: onlygoing do 10         Image: Section 1:32: 5: onlygoing do 10         Image: Section 1:32: 5: onlygoing do 10         Image: Section 1:32: 5: onlygoing do 10         Image: Section 1:32: 5: onlygoing do 10         Image: Section 1:32: 5: onlygoing do 10         Image: Section 1:32: 5: onlygoing do 10         Image: Section 1:32: 5: onlygoing do 10         Image: Section 1:32: 5: onlygoing do 10         Image: Section 1:32: 5: onlygoing do 10         Image: Section 1:32: 5: onlygoing do 10         Image: Section 1:32: 5: onlygoing do 10:32: 5: onlygoing do 10:32 |

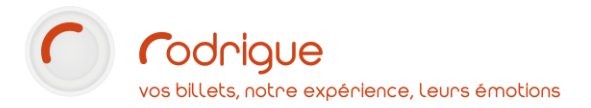

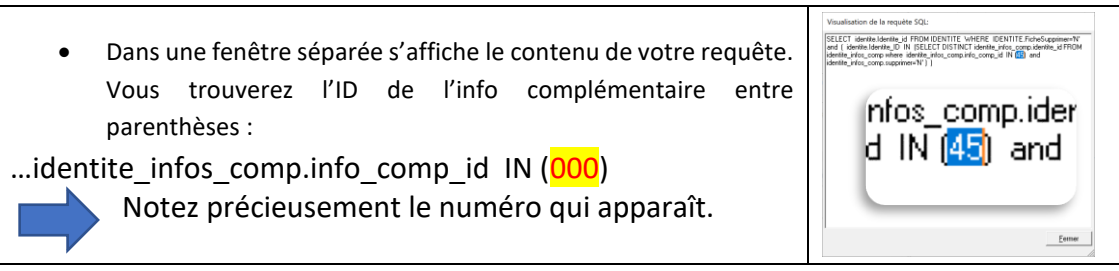

b - Définition de la contrainte de vente

| Connectez-vous à l' <b>admin Thémis</b> puis naviguez | Règles de Ventes V                 |
|-------------------------------------------------------|------------------------------------|
| jusqu'à :                                             | 💋 Générale                         |
| Vente individuelle > Règles de vente > Particulière > | 🖋 Particulière 🗸 🗸                 |
| Contraintes de vente                                  | ➡ Offres<br>particulières          |
|                                                       | Contraintes de Vente               |
| Cliquez sur Création d'une nouvelle contrainte        | Création d'une nouvelle contrainte |

Remplir les champs suivants :

| Nom de la contrainte   | Le nom de votre contrainte (exemple : Abonnés 20/21)                                      |  |  |  |  |  |  |
|------------------------|-------------------------------------------------------------------------------------------|--|--|--|--|--|--|
| Date Début             | La date de début de validité de cette contrainte (exemple :                               |  |  |  |  |  |  |
|                        | 01/09/2020)                                                                               |  |  |  |  |  |  |
|                        | <b>ATTENTION</b> : il ne s'agit pas encore à cette étape des règles de vente.             |  |  |  |  |  |  |
|                        | Il s'agit de définir ici la période pendant laquelle l'offre sera valide.                 |  |  |  |  |  |  |
| Date Fin               | Exemple : <b>30/06/2021</b> (la date de fin de la contrainte)                             |  |  |  |  |  |  |
| Le SQL est obligatoire | C'est ici que l'on renseigne la requête SQL qui permet d'indiquer                         |  |  |  |  |  |  |
|                        | au système ce sur quoi il doit restreindre l'accès.                                       |  |  |  |  |  |  |
|                        | Par exemple, si l'on souhaite créer cette offre pour tous les                             |  |  |  |  |  |  |
|                        | détenteurs de l'infocomp. Abonné 20/21 dont l'équivalent en base                          |  |  |  |  |  |  |
|                        | de données est le numéro 45 :                                                             |  |  |  |  |  |  |
|                        |                                                                                           |  |  |  |  |  |  |
|                        | select identite_id from info_comp ic, identite_infos_comp iic                             |  |  |  |  |  |  |
|                        | where ic.info_comp_id=iic.info_comp_id and iic.supprimer='N'                              |  |  |  |  |  |  |
|                        | and iic.info_comp_id IN (45) and iic.identite_id=@identite_id                             |  |  |  |  |  |  |
|                        |                                                                                           |  |  |  |  |  |  |
|                        | Faire un copié-collé de cette requête <mark>et remplacer le numéro</mark> entre           |  |  |  |  |  |  |
|                        | parenthèses par celui que vous avez noté précédemment.                                    |  |  |  |  |  |  |
|                        | Vous trouverez en annexe toute une série <mark>de requêtes utilisables en</mark> exemple. |  |  |  |  |  |  |

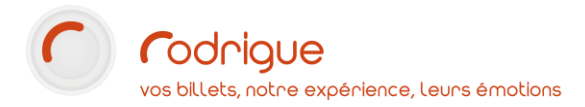

| ID<br>\$ | Nom de la<br>contrainte<br>\$ | à partir de<br>(avant)   \$ | jusqu'à<br>(avant)  ✦  | date<br>opération<br>€ | Le SQL est obligatoire)                                                                                                    | actions<br>\$ |
|----------|-------------------------------|-----------------------------|------------------------|------------------------|----------------------------------------------------------------------------------------------------|---------------|
| 1        | Abonnés<br><u>2020/2021</u>   | 01/09/2020<br>00:00:00      | 30/06/2021<br>00:00:00 | 12/10/2020<br>17:08:48 | select identite_id from info_comp ic, identite_infos_comp iic where ic.info_comp_id=iic.info_comp_id and iic.supprimer='N' and iic.info_comp_id IN (45) and iic.identite_id=@identite_id | D 🔊           |

Votre contrainte est enregistrée. Vous pouvez la modifier ou la supprimer à l'aide des boutons de droite.

#### c - Création de l'offre particulière

|                                                              | ♦ Vente individuelle ∨ |
|--------------------------------------------------------------|------------------------|
| Naviguez jusqu'à :                                           | Règles de Ventes V     |
| Vente individuelle > Règles de vente > Particulière > Offres | 💋 Générale             |
| particulières                                                | 🖋 Particulière 🗸 🗸     |
|                                                              | + Offres particulières |
| Cliquez sur Ajouter une offre                                | Ajouter une offre      |

| Nom de l'offre | Le nom de votre offre (exemple : Places Abonnés)        |
|----------------|---------------------------------------------------------|
| Date Début     | Les dates de début et de fin de validité de cette offre |
| Date Fin       |                                                         |

**ATTENTION** : Vous pouvez réutiliser une offre d'une année sur l'autre en lui associant une contrainte différente chaque année (exemple : nouvelle info complémentaire). Dans ce cas **ne soyez pas trop restrictif** sur les dates de validité de votre offre.

| Aff     | Afficher 10 V éléments Rechercher : |                           |                        |                        |                            |                          |              |
|---------|-------------------------------------|---------------------------|------------------------|------------------------|----------------------------|--------------------------|--------------|
| ID<br>• | Nom de l'offre                      | à partir de (avant)<br>\$ | jusqu'à (avant) 🗢      | date opération 🗢       | Nom de la contrainte<br>\$ | Nom du profil acheteur 🗘 | actions<br>¢ |
| 1       | Places<br>Abonnés                   | 01/09/2020<br>00:00:00    | 31/12/2040<br>00:00:00 | 12/10/2020<br>17:29:00 |                            | Ø                        | D 🔊          |

Cliquez sur le bouton *intervention* tout à droite en dessous de **actions** 

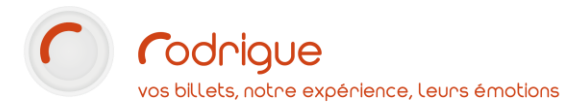

|                                          | Mis   | Mise à jour des offres pour le profil d'acheteur Places Abonnés |                   |           |                                                                                                    |  |
|------------------------------------------|-------|-----------------------------------------------------------------|-------------------|-----------|----------------------------------------------------------------------------------------------------|--|
|                                          | N     | om de                                                           | l'offre           | Places A  | bonnés                                                                                                    |  |
|                                          |       | Date                                                            | debut             | 01/09/20  | 20 00:00:00                                                                                                    |  |
|                                          |       | Da                                                              | ate fin           | 31/12/20  | 40 00:00:00                                                                                                    |  |
| Cochez <b>la contrainte</b> à associer à | da    | ite opé                                                         | ration            | 12/10/20  | 20 17:29:00                                                                                                    |  |
| l'offre, puis validez à l'aide du        | enre  | gistrer                                                         |                   |           |                                                                                                    |  |
| bouton emegistier.                       | Affic | her 5                                                           | ~                 | éléments  | Rechercher :                                                                                                    |  |
|                                          |       | ID≎                                                             | Nom               | 4         | \$ SQL \$                                                                                                    |  |
|                                          | ~     | 1                                                               | Abonné<br>2020/20 | is<br>021 | select identite_id from info_comp ic, identite_infos_comp iic where ic.info_comp_ideriic.info_comp_id<br>and lic.supprimer=W and lic.info_comp_id IN (45) and lic.identite_id=@identite_id |  |
|                                          | •     |                                                                 |                   |           | ,•                                                                                                    |  |

#### d - Création des règles de vente offre

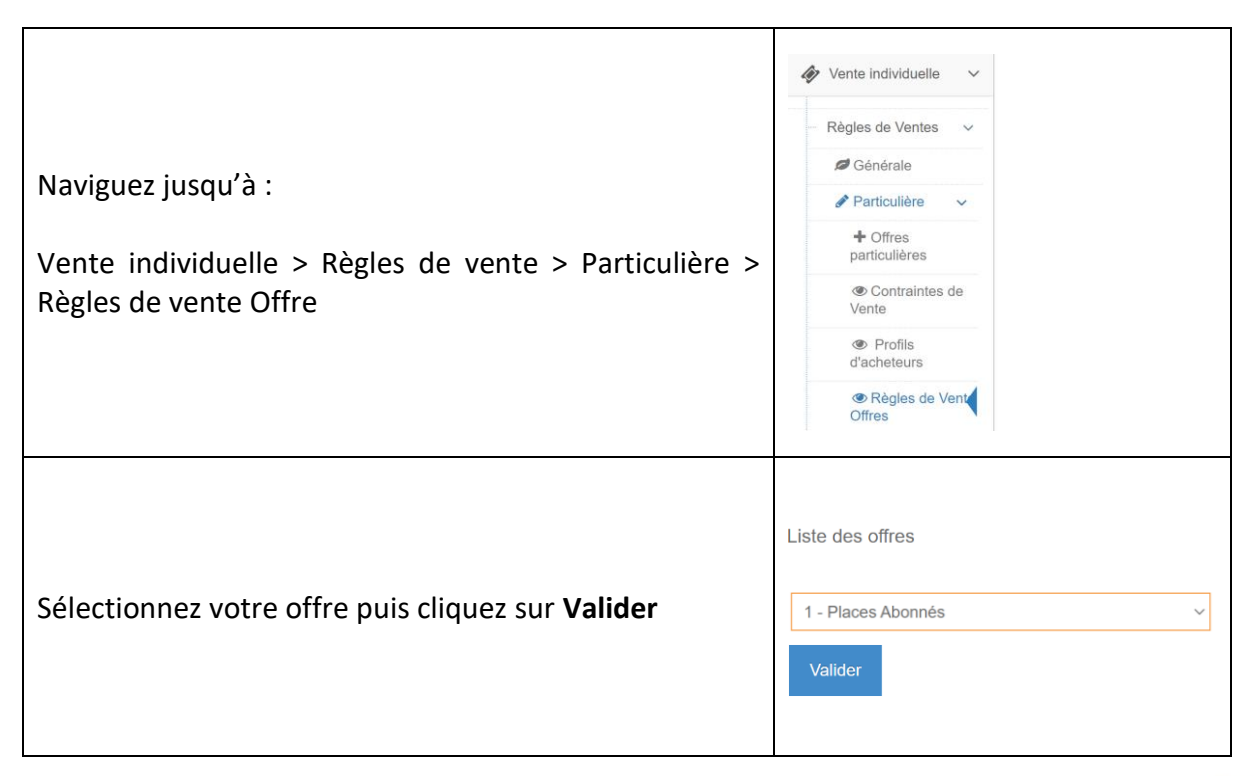

La liste de vos manifestations s'affiche : vous pouvez créer **les règles de vente correspondant** à l'offre choisie.

ATTENTION : Les règles de vente offre se substituent aux règles de vente générales.

Cela signifie que dans les règles de vente offre il faut r**edéfinir les règles de vente communes** à tout le monde (plein tarif, etc...) et leur ajouter les règles spécifiques à l'offre (ex. : tarif abonné, etc...)

En l'absence de règle de vente offre, ce sont toutefois les règles générales qui s'affichent.

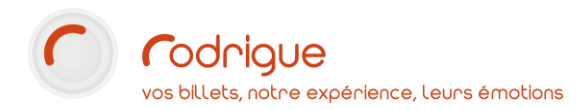

## Les contraintes de vente pour les abonnements

Les exemples décrits jusqu'ici concernent la vente individuelle.

Il est néanmoins également possible d'utiliser les contraintes de vente pour personnaliser la vente d'abonnements en ligne.

Voici quelques cas théoriques

| Public concerné                                | Ce qu'on peut par exemple afficher                                                          |
|------------------------------------------------|---------------------------------------------------------------------------------------------|
| Client qui a <b>95</b> *** en code postal      | <b>Accès</b> à la formule d'abonnement <b>spécifique</b> aux habirants du Val d'Oise.       |
| Client qui a l'info comp. « Abonné 2020/2021 » | Accès privilégié 2 jours avant les autres<br>clients aux formules d'abonnement<br>2021/2022 |

Si vous souhaitez conditionner la vente d'une ou plusieurs formules d'abonnement, procédez comme au chapitre précédent sur les points **a**-, **b**- et **c**-, puis contactez le support Rodrigue et leur indiquant quelle contrainte vous souhaitez associer à quelle formule.

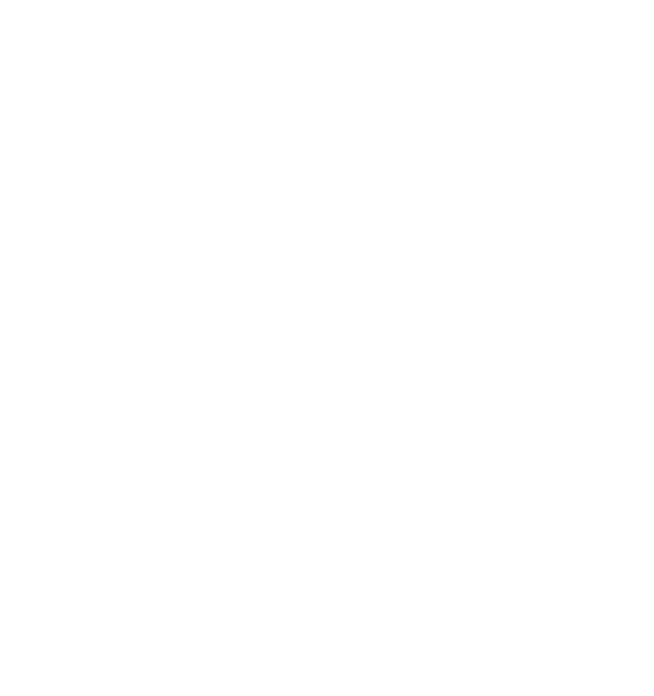

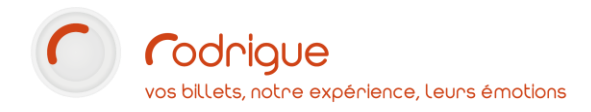

# C - Les profils d'acheteur

#### Description

Les offres particulières liées à un profil d'acheteur permettent principalement d'afficher des éléments à des clients non définis à l'avance

Par définition ces offres particulières **sont visibles sur la version** *hors connexion* du site Thémis (lorsque le client n'est pas connecté à son compte).

|                                | Identification                                                 |
|--------------------------------|----------------------------------------------------------------|
| Identification                 | NOM DU CLIENT<br>nom-du-client@mail.fr<br>Numéro client : 1234 |
| S'identifier / Créer un compte | Mon espace client                                              |
| 🚔 Votre panier                 | <ul> <li>Se déconnecter</li> </ul>                             |
| Votre panier est vide          | 🚔 Votre panier                                                 |
|                                | Votre panier est vide                                          |
| Client hors connexion          | Client identifié                                               |

#### Exemples

Voici quelques cas pratiques pour lesquels on peut utiliser des profils d'acheteur :

| Public concerné                            | Ce qu'on peut par exemple afficher                                                     |  |  |  |  |  |
|--------------------------------------------|----------------------------------------------------------------------------------------|--|--|--|--|--|
| Tout le monde Une promotion                |                                                                                        |  |  |  |  |  |
| Tout le monde                              | Une <b>partie de la programmation</b> non visible sur le site de billetterie classique |  |  |  |  |  |
| Une liste de clients préalablement définie | Des règles de vente spécifique avec                                                    |  |  |  |  |  |
| (comités d'entreprise, revendeurs)         | possibilité de règlement sur facture                                                   |  |  |  |  |  |

#### Mise en place

La mise en place se fait en trois temps :

- 1. On crée une offre particulière au préalable
- 2. On définit le profil d'acheteur, et on lui rattache l'offre correspondante
- 3. On crée les règles de vente qui définissent le contenu de l'offre particulière : tarifs, quantité, périodicité, etc...

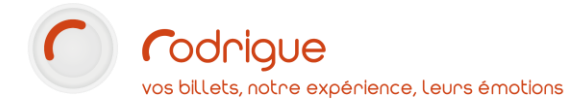

#### Exemple 1 : URL ou code promo vers une promotion

Voici comment réaliser une promotion accessible uniquement via un lien communiqué dans le cadre d'une newsletter.

#### a - Création de l'offre particulière

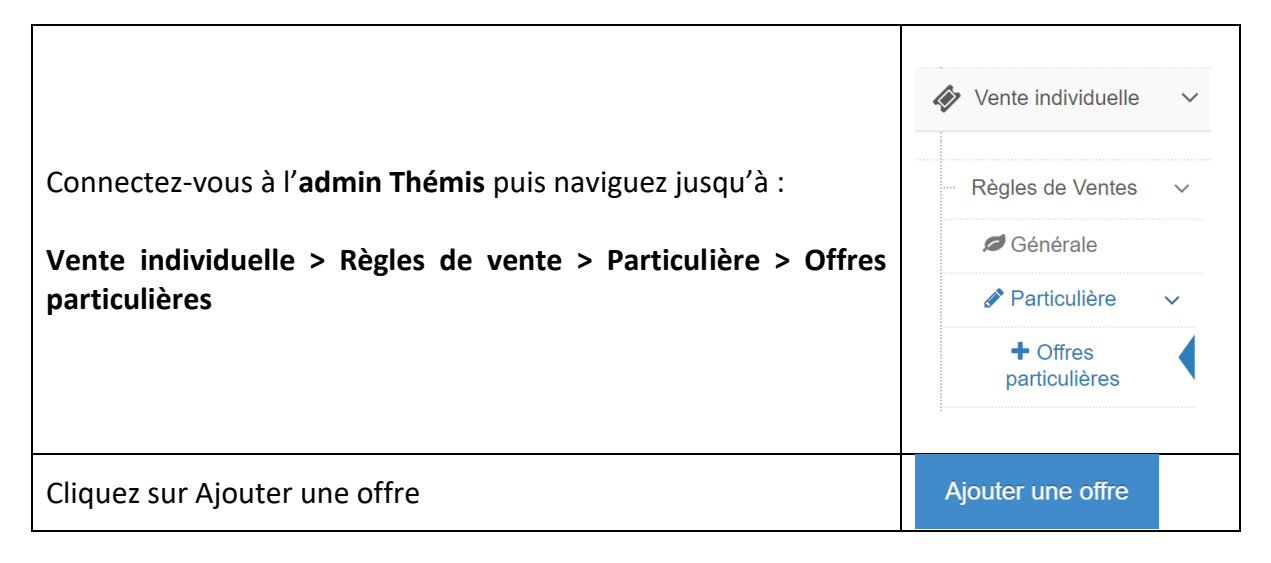

| Nom de l'offre | Le nom de votre offre (exemple : <b>Newsletter</b> )    |
|----------------|---------------------------------------------------------|
| Date Début     | Les dates de début et de fin de validité de cette offre |
| Date Fin       |                                                         |

**ATTENTION** : **Ne soyez pas trop restrictif** sur les dates de validité de votre offre si vous souhaitez la réutiliser.

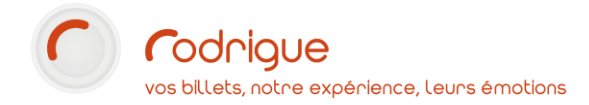

#### b - Définition du profil d'acheteur

Remplir les champs suivants :

| Nom du profil acheteur       | Le nom de votre profil (exemple : Newsletter)                     |
|------------------------------|-------------------------------------------------------------------|
| mot de passe                 | Indiquez NOPASSW                                                  |
| Code promo                   | Indiquez le même nom que le profil (exemple : <b>Newsletter</b> ) |
|                              | Attention : le code promo ne doit pas contenir d'espace.          |
| Opérateur paiement           | Indiquez l'opérateur par défaut de Themis                         |
|                              | (exemple INTERNET, ou WEB)                                        |
| Mode de paiement             | Indiquez le mode de paiement par défaut de Themis                 |
|                              | (exemple <b>CB INTERNET, INTERNET</b> ,)                          |
| Compte client (pour facture) | Indiquez <b>0</b>                                                 |
| Consommateur obligatoire     | Laissez <b>Non</b> sélectionné                                    |
| Mode revendeur               | Laissez cette case décochée.                                      |
|                              | •                                                                 |

| Afi     | icher 10 V                  | éléments   |                        |              |                                       |                         |                               |                       |                         |                                                        | Rechercher :     |               |
|---------|-----------------------------|------------|------------------------|--------------|---------------------------------------|-------------------------|-------------------------------|-----------------------|-------------------------|--------------------------------------------------------|------------------|---------------|
| ID<br>• | Nom du profil<br>acheteur 🗘 | Prénom 🗘   | mot de<br>passe     \$ | Code promo\$ | Compte<br>client (pour<br>facture) \$ | Opérateur<br>paiement ≎ | Consommateur<br>obligatoire ≎ | Mode de<br>paiement ≎ | Mode<br>revendeur<br>\$ | login 🗘                                                | Nom de l'offre 🔶 | actions<br>\$ |
| 1       | NEWSLETTER                  | NEWSLETTER | NOPASSW                | NEWSLETTER   | 0                                     | INTERNET                | 0                             | CB<br>INTERNET        | Non                     | Login Auto<br>Copier l'url<br>dans le<br>presse papier | AUCUNE OFFRE     | D             |

Votre profil d'acheteur est créé. Vous pouvez le modifier ou le supprimer à l'aide des boutons de droite.

Cliquez sur le bouton  $\checkmark$  à coté de **AUCUNE OFFRE** et sélectionnez l'offre **créée lors de la première étape :** 

| Af      | ficher 10 ~                     | éléments   |                      |              |                                         |                            |                                |                          |                        |                                                        | Rechercher :   |               |
|---------|---------------------------------|------------|----------------------|--------------|-----------------------------------------|----------------------------|--------------------------------|--------------------------|------------------------|--------------------------------------------------------|----------------|---------------|
| ID<br>• | Nom du profil<br>acheteur     ≑ | Prénom 🗘   | mot de<br>passe   \$ | Code promo\$ | Compte<br>client<br>(pour<br>facture) ≎ | Opérateur<br>paiement<br>≎ | Consommateur<br>obligatoire  ✦ | Mode de<br>paiement<br>≎ | Mode<br>revendeur<br>≎ | login \$                                               | Nom de l'offre | actions<br>\$ |
| 1       | NEWSLETTER                      | NEWSLETTER | NOPASSW              | NEWSLETTER   | 0                                       | INTERNET                   | 0                              | CB<br>INTERNET           | Non                    | Login Auto<br>Copier l'uri<br>dans le<br>presse papier | Newsletter     | ø 🛍           |

En cliquant sur « **Copier l'url dans le presse papier** » vous obtiendrez le lien vers la promotion que vous pourrez intégrer à la newsletter.

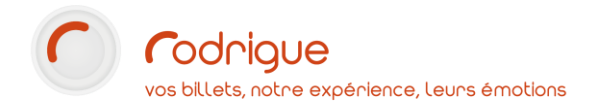

#### c - Création des règles de vente offre

| Naviguez jusqu'à :<br>Vente individuelle > Règles de vente > Particulière > Règles de<br>vente Offre | <ul> <li>Règles de Ventes ~</li> <li>Ø Générale</li> <li>Particulière ~</li> <li>Offres particulières</li> <li>© Contraintes de Vente</li> <li>© Profils d'acheteurs</li> <li>® Règles de Vent Offres</li> </ul> |
|----------------------------------------------------------------------------------------------------|----------------------------------------------------------------------------------------------------|
| Sélectionnez votre offre puis cliquez sur <b>Valider</b>                                             | Liste des offres<br>2 - Newsletter ✓<br>Valider                                                                                                    |

La liste de vos manifestations s'affiche : vous pouvez créer **les règles de vente correspondant** à l'offre choisie.

ATTENTION : Les règles de vente offre se substituent aux règles de vente générales.

Cela signifie que dans les règles de vente offre il faut redéfinir les règles de vente communes à tout le monde (plein tarif, etc...) et leur ajouter les règles spécifiques à l'offre (ex. : tarif promo newsletter, etc...)

Cette promotion sera également **accessible sur la page** d'accueil en tapant le code promo défini à l'étape b :

| Saisissez votre code promo : |  |  |  |
|------------------------------|--|--|--|
| newsletter                   |  |  |  |
| Valider                      |  |  |  |

**NB**: Si l'on souhaite utiliser les profils d'acheteur pour créer une version de Thémis avec seulement quelques spectacles, le procédé est le même :

On crée un profil d'acheteur et une offre avec les mêmes caractéristiques qu'expliquées plus haut, puis les règles de vente offre ne sont ni plus ni moins que des règles de vente classiques mais sur les spectacles souhaités uniquement

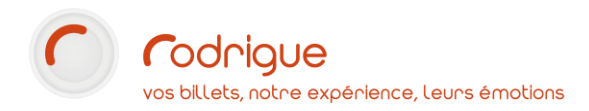

#### Exemple 2 : Accès privilégié pour un revendeur avec facturation

Voici comment permettre à un organisme (un partenaire par exemple) d'avoir une version dédiée de Themis avec facturation automatique des commandes.

Dans ce cas précis, il est très fortement recommandé de doubler votre profil d'acheteur d'une contrainte de vente. Ainsi, le profil d'acheteur permettra la facturation, et la contrainte de vente garantira qu'il s'agit du seul client autorisé (exemple : contrainte sur numéro tiers).

#### a - Création de l'offre particulière

|                                                                 | ♦ Vente individuelle ∨    |
|-----------------------------------------------------------------|---------------------------|
| Connectez-vous à l' <b>admin Thémis</b> puis naviguez jusqu'à : | Règles de Ventes 🗸 🗸      |
| Vente individuelle > Règles de vente > Particulière > Offres    | 💋 Générale                |
| particulières                                                   | 🖋 Particulière 🗸 🗸        |
|                                                                 | + Offres<br>particulières |
| Cliquez sur Ajouter une offre                                   | Ajouter une offre         |

| Nom de l'offre | Le nom de votre offre (exemple : <b>Meyclub</b> )       |
|----------------|---------------------------------------------------------|
| Date Début     | Les dates de début et de fin de validité de cette offre |
| Date Fin       |                                                         |

**ATTENTION** : **Ne soyez pas trop restrictif** sur les dates de validité de votre offre si vous souhaitez la réutiliser.

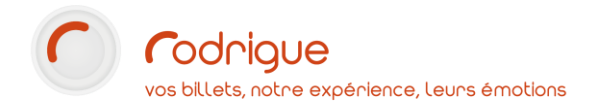

#### b - Définition du profil d'acheteur

| Naviguez jusqu'à :<br>Vente individuelle > Règles de vente > Particulière > Profils<br>d'acheteur | <ul> <li>Vente individuelle</li> <li>Règles de Ventes</li> <li>Générale</li> <li>Particulière</li> <li>Offres<br/>particulières</li> <li>Contraintes de<br/>Vente</li> <li>Profils<br/>d'acheteurs</li> <li>Règles de Vente<br/>Offres</li> </ul> |
|---------------------------------------------------------------------------------------------------|----------------------------------------------------------------------------------------------------|
|                                                                                                   |                                                                                                    |
| Chquez sur Ajouter un nouveau profil acheteur                                                     | Ajouter un nouveau proili acrieteur                                                                                                    |

Remplir les champs suivants :

| Nom du profil acheteur       |                                  |         |            |                     |            |                                                            | Le nom de votre profil (exemple : MEYCLUB)             |                         |                               |                       |                    |                                              |                |    |              |
|------------------------------|----------------------------------|---------|------------|---------------------|------------|------------------------------------------------------------|--------------------------------------------------------|-------------------------|-------------------------------|-----------------------|--------------------|----------------------------------------------|----------------|----|--------------|
| mot de passe                 |                                  |         |            |                     |            |                                                            | Indiquez NOPASSW                                       |                         |                               |                       |                    |                                              |                |    |              |
| Code promo                   |                                  |         |            |                     |            |                                                            | Indiquez le même nom que le profil (exemple : MEYCLUB) |                         |                               |                       |                    |                                              |                |    |              |
| Opérateur paiement           |                                  |         |            |                     |            |                                                            | Indiquez l'opérateur par défaut de Themis              |                         |                               |                       |                    |                                              |                |    |              |
|                              |                                  |         |            |                     |            | (exemple INTERNET, ou WEB)                                 |                                                        |                         |                               |                       |                    |                                              |                |    |              |
| Mode de paiement             |                                  |         |            |                     |            | Indiquez le mode de paiement de facturation                |                                                        |                         |                               |                       |                    |                                              |                |    |              |
|                              |                                  |         |            |                     |            | (exemple FACTURE MEYCLUB, FACTURE PARTENAIRE,)             |                                                        |                         |                               |                       |                    |                                              |                |    |              |
| Compte client (pour facture) |                                  |         |            |                     |            | Indiquez le <b>numéro de la fiche client</b> du partenaire |                                                        |                         |                               |                       |                    |                                              |                |    |              |
| Consommateur obligatoire     |                                  |         |            |                     |            | In                                                         | Indiquez <b>Oui</b>                                    |                         |                               |                       |                    |                                              |                |    |              |
| Mode revendeur               |                                  |         |            |                     |            | Laissez cette case décochée.                               |                                                        |                         |                               |                       |                    |                                              |                |    |              |
| Afficher 10 v éléments       |                                  |         |            |                     |            |                                                            |                                                        |                         |                               |                       |                    |                                              | Rechercher :   |    |              |
| ID<br>•                      | Nom du profil<br>acheteur      ≑ | Prénom  | mo     pas | ot de<br>sse     \$ | Code promo | C<br>cl<br>¢ (p<br>fa                                      | Compte<br>client<br>pour<br>acture)<br>\$              | Opérateur<br>paiement ≑ | Consommateur<br>obligatoire ≑ | Mode de<br>paiement ≑ | Mode<br>revendeur≑ | login ≎                                      | Nom de l'offre | \$ | actions<br>≎ |
| 2                            | MEYCLUB                          | MEYCLUB | NO         | OPASSW              | MEYCLUB    | 1                                                          | 1161                                                   | INTERNET                | 1                             | FACTURE               | Non                | Login Auto<br>Copier l'uri<br>dans le presse | AUCUNE OFFRE   |    | e 🖉          |

Votre profil d'acheteur est créé. Vous pouvez le modifier ou le supprimer à l'aide des boutons de droite.

Cliquez sur le bouton  $\checkmark$  à coté de **AUCUNE OFFRE** et sélectionnez l'offre **créée à la première** étape :

| Afi     | Afficher 10 - dééments Rechercher : |          |                          |               |                                 |                        |                               |                           |                         |                                                     |                  |               |
|---------|-------------------------------------|----------|--------------------------|---------------|---------------------------------|------------------------|-------------------------------|---------------------------|-------------------------|-----------------------------------------------------|------------------|---------------|
| ID<br>• | Nom du profil<br>acheteur 🗢         | Prénom 🗘 | mot de<br>passe <b>≎</b> | Code promo \$ | Compte client<br>(pour facture) | Opérateur<br>paiement≎ | Consommateur<br>obligatoire ♀ | Mode de<br>paiement<br>\$ | Mode<br>revendeur<br>\$ | login 🗘                                             | Nom de l'offre 🗘 | actions<br>\$ |
| 2       | MEYCLUB                             | MEYCLUB  | NOPASSW                  | MEYCLUB       | 1161                            | INTERNET               | 1                             | FACTURE                   | Non                     | Login Auto<br>Copier l'url dans le<br>presse papier | Meyclub          | D 🔊           |

c- Sécurité supplémentaire avec une contrainte de vente

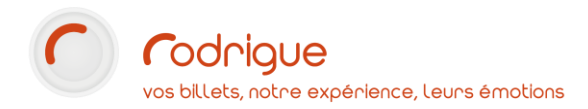

Si à cette étape vous souhaitez, en plus du profil d'acheteur, rajouter une contrainte de vente à votre offre, retournez sur le lien « **Offres particulières** »

| Afficher 10 V éléments Rechercher meyclub            |                     |                          |                        |                        |                        |                        |            |               |  |  |  |
|------------------------------------------------------|---------------------|--------------------------|------------------------|------------------------|------------------------|------------------------|------------|---------------|--|--|--|
| ID<br>•                                              | Nom de<br>l'offre 🗘 | à partir de<br>(avant) 🗘 | jusqu'à (avant)<br>\$  | date opération\$       | Nom de la contrainte 🗘 | Nom du profil acheteur | \$         | actions<br>\$ |  |  |  |
| 3                                                    | Meyclub             | 01/09/2020<br>00:00:00   | 01/09/2030<br>00:00:00 | 03/11/2020<br>18:01:16 |                        | MEYCLUB                | <b>AND</b> | N 🗎           |  |  |  |
| Eléments 1 à 1 sur 1 (filtré de 4 éléments au total) |                     |                          |                        |                        |                        |                        |            |               |  |  |  |

Cliquez sur le bouton 🖋 tout à droite en dessous de **actions** 

00:00:00

offre.

00:00:00

|         |                     |                             |                       | Mise à jour des off                                              | Mise à jour des offres pour le profil d'acheteur Meyclub                                                             |                                                              |                           |        |  |  |  |  |
|---------|---------------------|-----------------------------|-----------------------|------------------------------------------------------------------|----------------------------------------------------------------------------------------------------|--------------------------------------------------------------|---------------------------|--------|--|--|--|--|
| Ca      | ochez <b>la</b> (   | contrainte                  | à associer à          | Nom de l'off<br>Date debr<br>Date fi<br>Date fi<br>date onératio | Meyclub     Molyclub     O1/09/2020 00.00 00     O1/09/2020 00.00 00     O1/09/2020 00.00 00     O1/09/2020 08.01 56 |                                                              |                           |        |  |  |  |  |
| ľ       | offre, pu           | is validez                  | à l'aide du           | enregistrer                                                      | energisbur                                                                                                    |                                                              |                           |        |  |  |  |  |
| ~       |                     |                             |                       | Afficher 5 🗸 élé                                                 | iments                                                                                                    | Rechercher :                                                 |                           |        |  |  |  |  |
|         |                     |                             |                       | · ID ♥ ₽                                                         | Compte client n° 1049                                                                                                | SQL<br>select identite_id from identite where FicheSupprimer | ="N" and identite_id=1049 | •      |  |  |  |  |
|         |                     |                             |                       | Eléments 1 à 1 sur 1                                             |                                                                                                    |                                                              | 2                         | 1 2    |  |  |  |  |
| Aff     | icher 10            | ✓ éléments                  |                       |                                                                  |                                                                                                    | Reche                                                        | rcher : meyclub           |        |  |  |  |  |
| ID<br>• | Nom de<br>l'offre 🗘 | à partir de<br>(avant)   \$ | jusqu'à (avant)<br>\$ | date opération<br>\$                                             | Nom de la contrainte                                                                                                 | Nom du pr                                                    | ofil acheteur 🗘           | action |  |  |  |  |
| 3       | Meyclub             | 01/09/2020                  | 01/09/2030            | 03/11/2020                                                       | Compte client n°                                                                                                    | MEYCLUB                                                      |                           | 1      |  |  |  |  |

Eléments 1 à 1 sur 1 (filtré de 4 éléments au total)

1049

18:03:01

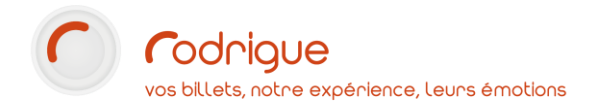

#### d - Création des règles de vente offre

| Naviguez jusqu'à :<br>Vente individuelle > Règles de vente > Particulière > Règles de<br>vente Offre | <ul> <li>Règles de Ventes </li> <li>Générale</li> <li>Particulière </li> <li>Offres particulières</li> <li>Contraintes de Vente</li> <li>Profils d'acheteurs</li> <li>Règles de Vente Offres</li> </ul> |
|----------------------------------------------------------------------------------------------------|----------------------------------------------------------------------------------------------------|
| Sélectionnez votre offre puis cliquez sur <b>Valider</b>                                             | Liste des offres          Aucun       ~         Aucun       3 - Meyclub         2 - Newsletter       1 - Places Abonnés         Valider       Valider                                                   |

La liste de vos manifestations s'affiche : vous pouvez créer **les règles de vente correspondant** à l'offre choisie.

ATTENTION : Les règles de vente offre se substituent aux règles de vente générales.

Cela signifie que dans les règles de vente offre il faut redéfinir les règles de vente communes à tout le monde (plein tarif, etc...) et leur ajouter les règles spécifiques à l'offre (ex. : tarif collectivités, groupe, etc...)

En l'absence de règle de vente offre, ce sont toutefois les règles générales qui s'affichent.

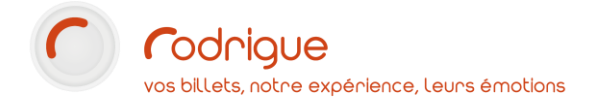

## Annexe : exemples de requêtes SQL pour des contraintes de vente

#### Filtre par une info complémentaire

Où XX est l'id de l'info complémentaire que l'on souhaite interroger :

select identite\_id from info\_comp ic, identite\_infos\_comp iic where ic.info\_comp\_id=iic.info\_comp\_id and iic.supprimer='N' and iic.info\_comp\_id IN (XX) and iic.identite\_id=@identite\_id

Filtre par plusieurs infos complémentaires

Où XX | YY | ZZ sont les id des infos complémentaires que l'on souhaite interroger. Pas d'espace après la virgule.

```
select identite_id from info_comp ic, identite_infos_comp iic where
ic.info_comp_id=iic.info_comp_id and iic.supprimer='N' and iic.info_comp_id IN
(XX,YY,ZZ) and iic.identite_id=@identite_id
```

#### Filtre par département

Où XX est le numéro de département (deux premiers chiffres du code postal) indiqué dans l'adresse du client

```
select identite_id from identite where (postal_cp LIKE 'XX%') and FicheSupprimer='N' and
identite_id=@identite_id
```

Ex.: pour les clients d'Île de France :

```
select identite_id from identite where (postal_cp LIKE '91%' or postal_cp LIKE '92%'
or postal_cp LIKE '93%' or postal_cp LIKE '94%' or postal_cp LIKE '95%' or postal_cp
LIKE '75%' or postal_cp LIKE '77%' or postal_cp LIKE '78%') and FicheSupprimer='N' and
identite_id=@identite_id
```

#### Filtre par numéro de fiche client

Où XX est le numéro du tiers que l'on souhaite sélectionner

select identite\_id from identite where FicheSupprimer='N' and identite\_id=XX